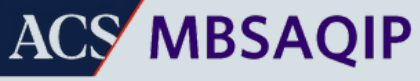

Metabolic and Bariatric Surgery Accreditation and Quality Improvement Program American College of Surgeons

# MBSAQIP CONTACT MANAGEMENT GUIDE

A STEP BY STEP GUIDE ON HOW TO MANAGE CONTACT INFORMATION AND REQUEST DATA ACCESS FOR INDIVIDUALS AT YOUR CENTER.

WWW.MBSAQIP.ORG

# CONTENTS

### **Contact Management Overview**

| • | The Quality Portal                        | Page 4      |
|---|-------------------------------------------|-------------|
| • | Primary Contact vs. Data Platform Manager | Page 5      |
| • | Site Contacts & Data Platform Contacts    | Pages 6 - 7 |
| • | Who to Contact for Support                | Page 8      |

### Site Contact Management

| • | Contacts, Roles, and Permissions            | Page 10       |
|---|---------------------------------------------|---------------|
| • | MBSAQIP Primary Contact Requirements        | Page 11       |
| • | How to Add a New Contact                    | Pages 12 - 14 |
| • | MBSAQIP Pending status & Roles              | Page 15       |
| • | How to Edit & Remove an Existing Contact    | Pages 16 - 17 |
| • | Assigning or Changing the Primary Contact & | Pages 18 - 19 |
|   | Billing Contact                             |               |

**Data Platform Contact Management** 

| • | Contacts, Roles, and Permissions                  | Page 22       |
|---|---------------------------------------------------|---------------|
| • | MBSAQIP Data Platform Manager Requirements        | Page 23       |
| • | Pending MBSCR Status & MBS Data Abstractor        | Page 24       |
| • | How to Add a New Data Platform User               | Pages 25 - 27 |
| • | Adding a Data Platform Role to a Site Contact     | Page 28 - 30  |
| • | How to Edit & Remove an Existing Contact          | Page 31 - 32  |
| • | Adding an Additional Data Platform Manager        | Page 33 - 34  |
| • | Editing and/or Adding the Data Platform Manager - | Page 35 - 37  |
|   | Role to an Existing Contact                       |               |

# CONTACT MANAGEMENT OVERVIEW

# CONTACT MANAGEMENT OVERVIEW THE QUALITY PORTAL

ACS Quality Program participants utilize the <u>ACS Quality Portal</u> to schedule site visits, review invoices, access PRQs, view resources, and manage their program contacts.

Participating MBSAQIP Centers are required to manage their bariatric program contacts via the <u>ACS Quality Portal</u>, including both administrative site contacts and data platform contacts.

The MBSAQIP provides individuals participating the MBSAQIP access to the ACS Quality Portal through use of a username and password. This username and password is unique to each individual and should not be shared under any circumstances. If for any reason a username or password is forgotten, one may request this information or reset their password by utilizing the forgot username or forgot password links on the login page.

| Sign In                                                                      |   |
|------------------------------------------------------------------------------|---|
| Username                                                                     |   |
| TEST                                                                         |   |
| Password                                                                     |   |
| ••••                                                                         | 0 |
|                                                                              |   |
| Keep me signed in                                                            |   |
| Keep me signed in                                                            |   |
| Keep me signed in<br>Sign in                                                 |   |
| Keep me signed in<br>Sign in<br>Forgot password?                             |   |
| Keep me signed in<br>Sign in<br>Forgot password?<br>Forgot username?         |   |
| Keep me signed in<br>Sign in<br>Forgot password?<br>Forgot username?<br>Help |   |

# CONTACT MANAGEMENT OVERVIEW PRIMARY CONTACT VS. DATA PLATFORM MANAGER

Individuals with access to the ACS Quality Portal are assigned specific roles appointed by their center. These roles determine the specific functions they can perform within the portal. There are two additional roles that come with distinct and important responsibilities. Persons MUST have an MBS role assigned (MBS Coordinator, Bariatric (Other), etc.) in order to have the additional role of Primary Contact or Billing Contact assigned.

The first is the MBSAQIP Primary Contact. This individual is the only one with the authority to manage administrative contacts through the Site Contacts Tab, as well as data platform contacts via the Data Platform Contacts Tab. It's important to note that only one person can be assigned to the MBSAQIP Primary Contact role. The MBS Coordinator generally serves as the MBSAQIP Primary Contact, and MBSAQIP strongly recommends this arrangement. Please note that the MBS Director should only assume the role of primary contact if absolutely necessary.

The second role is the MBSAQIP Data Platform Manager. Individuals in this role are responsible for managing contacts with data platform access (QI Users and Pending MBSCRs), exclusively through the Data Platform Contacts Tab. Unlike the Primary Contact role, there can be multiple MBSAQIP Data Platform Managers. Additionally, the MBSAQIP Primary Contact can also serve as the Data Platform Manager if necessary.

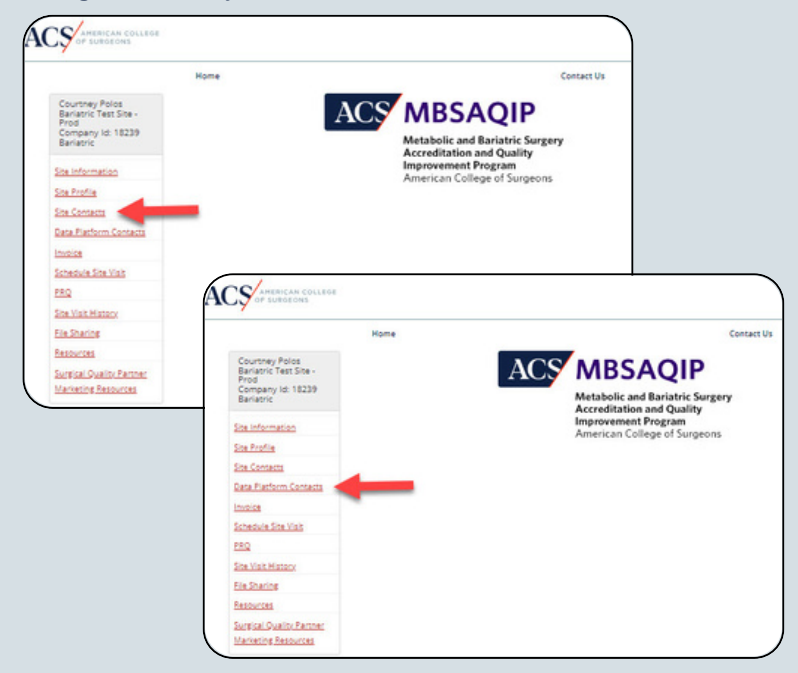

# CONTACT MANAGEMENT OVERVIEW SITE CONTACTS & DATA PLATFORM CONTACTS

The tables below provides a list of all administrative site contacts along with a brief description of their role and responsibilities.

| Administrative Contact                            | Description                                                                                                    |
|---------------------------------------------------|----------------------------------------------------------------------------------------------------|
| Primary Contact<br>(Additional Role)              | Individual accountable for MBSAQIP participation and receives all<br>communications from MBSAQIP. This is the only individual that can<br>add, edit and remove site contacts as well as data platform<br>contacts. Only one individual can hold this role.                                                                                                    |
| Billing Contact<br>(Additional Role)              | Individual selected to receive MBSAQIP invoices and communications regarding invoicing. Only one individual can hold this role.                                                                                                    |
| Data Platform Manager<br>(MBSAQIP)                | Individual(s) selected to manage data platform access for the<br>participating MBSAQIP center. Multiple individuals can hold this<br>role. Note that this individual DOES NOT have access to the<br>registry, as the main function of this role is to assign Data Registry<br>access for a center's contacts.                                                                                          |
| MBS Director                                      | Individual selected to lead the bariatric program at your center. A single individual must hold this role.                                                                                                    |
| MBS Coordinator                                   | A licensed or registered healthcare professional selected to assist<br>with running the bariatric program. More than one individual may<br>hold this role, however only a single individual is allowed to serve<br>as the liaison (Primary Contact) between the center and MBSAQIP.<br>This individual may also serve as the MBSCR, however they are<br>prohibited from documenting in patient charts. |
| Pending Verified<br>Surgeon / Verified<br>Surgeon | All MBS surgeons at a center are eligible but not required to seek<br>surgeon verification. The MBS Director MUST be a verified surgeon.<br>Surgeons seeking verification must be assigned the pending<br>verified surgeon role. All surgeons that meet criteria will receive<br>the role of "Verified Surgeon" post site visit.                                                                       |
| Facility Chief<br>Administrator                   | Executive who supervises the daily operations of the center (i.e., CEO, CFO, COO, Chief of Surgery, etc.)                                                                                                    |
| Obesity Medicine<br>Director                      | A credentialed physician practicing in the field of obesity medicine<br>selected to lead all obesity medicine services provided at the<br>center. A single individual must hold this role. The MBS Director<br>may hold this role, provided that all requirements in Standards 2.5<br>& 2.8 are met.                                                                                                   |
| Marketing Contact                                 | Individual that is responsible for the marketing of your center, including the bariatric program.                                                                                                    |
| QI Collaborative<br>Contact                       | Individual that is able to access and contribute to ACS<br>Collaborative resources and education.                                                                                                    |
| Other (Bariatric)                                 | Individual that would like to be able to view the Quality Portal to monitor accreditation workflow, upload documentation, etc.,.                                                                                                    |

# CONTACT MANAGEMENT OVERVIEW SITE CONTACTS & DATA PLATFORM CONTACTS

The tables below provides a list of all data platform contacts along with a brief description of their role and responsibilities.

| Data Platform Contact | Description                                                                                                    |
|-----------------------|----------------------------------------------------------------------------------------------------|
| MBS QI User           | An individual selected to receive read only access to the<br>MBSAQIP Data Registry for a center. Once the role is<br>assigned, MBSAQIPACCESS@FACS.ORG must be notified in<br>order for their access to be granted. The individual will then<br>receive their login information via email from<br>ACSTECHSUPPORT@IQVIA.COM.                                                                                                    |
| Pending MBSCR         | An individual selected to receive full access to the MBSAQIP<br>Data Registry for data abstraction. The selected MBSCR<br>must not provide direct patient care and must be allowed<br>full, unrestricted access to the centers EMR.<br>Once the role is assigned, MBSAQIPACCESS@FACS.ORG<br>must be notified in order for their access to be granted.<br>Additional steps may be required, such as training or<br>recertification prior to the individual receiving their login<br>information via email from ACSTECHSUPPORT@IQVIA.COM. |
| MBS Data Abstractor   | An individual that has been granted full access for data<br>abstraction from the MBSAQIP data registry.<br>This role is assigned exclusively by MBSAQIP upon the<br>completion of all necessary training or recertification.                                                                                                    |

# CONTACT MANAGEMENT OVERVIEW

### WHO TO CONTACT FOR SUPPORT

Please review the table below for directions on who to contact based on the issue encountered.

| Торіс                                                                                                    | Team                                                                                     | Contact Information                                             |
|----------------------------------------------------------------------------------------------------|------------------------------------------------------------------------------------------|-----------------------------------------------------------------|
| <ul> <li>MBSAQIP variables, definitions, occurrences, events</li> <li>Case Collection &amp; Case-specific Questions</li> <li>MBSAQIP Reports</li> <li>MBSCR Education &amp; Exams</li> </ul>                                                        | Clinical Support                                                                         | Clinicalsupport@mbsaqip.org                                     |
| <ul> <li>MBSAQIP Standards</li> <li>Accreditation (including PRQs,<br/>ADTs, ACRs, etc.)</li> <li>Site Visits</li> </ul>                                                                                                    | Your Assigned<br>Program<br>Coordinator<br>Or<br>MBSAQIP<br>Standards &<br>Accreditation | Assigned Program<br>Coordinator email<br>OR<br>MBSAQIP@facs.org |
| <ul> <li>Site Contacts</li> <li>Quality Portal access issues</li> <li>Data Platform Contacts</li> <li>New MBSCR registration</li> <li>MBSCR training modules</li> <li>Data registry access</li> </ul>                                               | MBSAQIP<br>Access                                                                        | MBSAQIPAccess@facs.org                                          |
| National quality improvement     projects (i.e., BSTOP-D)                                                                                                    | MBSAQIP<br>Quality                                                                       | MBSAQIPQuality@facs.org                                         |
| <ul> <li>Technical issues involving any item<br/>in the Resource Portal only (i.e.,<br/>SAR, Patient Details &amp; Custom<br/>Fields Report, Monthly Education<br/>Questions, etc.)</li> <li>Data Platform Contacts Technical<br/>Issues</li> </ul> | NSQIP IT<br>Support                                                                      | NSQIPTech@facs.org                                              |
| <ul> <li>Technical issues involving all other<br/>items in the data registry</li> <li>Data registry login and password<br/>reset</li> <li>Locked Data Change Requests<br/>(LDCR)</li> </ul>                                                         | ACS Tech<br>Support                                                                      | ACStechsupport@iqvia.com                                        |

# SITE CONTACT MANAGEMENT

# SITE CONTACT MANAGEMENT CONTACTS, ROLES, AND PERMISSIONS

The table below provides an overview of the administrative roles and the functions they are allowed to perform in the ACS Quality Portal.

| Administrative<br>Contact                               | <u>Edit Site</u><br><u>Profile</u> | Add, Edit or<br><u>Remove</u><br><u>Site</u><br><u>Contacts</u> | Add, Edit<br>or Remove<br>Data<br>Platform<br>Contacts | Edit &<br>Submit<br>a PRQ | Edit &<br>Submit Site<br>Visit Dates | Access to<br>SQP Store &<br>Marketing<br>Materials |
|---------------------------------------------------------|------------------------------------|-----------------------------------------------------------------|--------------------------------------------------------|---------------------------|--------------------------------------|----------------------------------------------------|
| Primary<br>Contact                                      | $\checkmark$                       | $\checkmark$                                                    | $\checkmark$                                           | $\checkmark$              | $\checkmark$                         | $\checkmark$                                       |
| Billing Contact                                         | NO                                 | NO                                                              | NO                                                     | NO                        | NO                                   | NO                                                 |
| Data Platform<br>Manager<br>(MBSAQIP)                   | NO                                 | NO                                                              | $\checkmark$                                           | NO                        | NO                                   | NO                                                 |
| MBS Director                                            | $\checkmark$                       | NO                                                              | NO                                                     | $\checkmark$              | $\checkmark$                         | NO                                                 |
| MBS<br>Coordinator                                      | $\checkmark$                       | NO                                                              | NO                                                     | $\checkmark$              | $\checkmark$                         | NO                                                 |
| Pending<br>Verified<br>Surgeon /<br>Verified<br>Surgeon | $\checkmark$                       | NO                                                              | NO                                                     | $\checkmark$              | $\checkmark$                         | NO                                                 |
| Facility Chief<br>Administrator                         | $\checkmark$                       | NO                                                              | NO                                                     | $\checkmark$              | $\checkmark$                         | NO                                                 |
| Obesity<br>Medicine<br>Director                         | NO                                 | NO                                                              | NO                                                     | NO                        | NO                                   | NO                                                 |
| Marketing<br>Contact                                    | NO                                 | NO                                                              | NO                                                     | NO                        | NO                                   | $\checkmark$                                       |
| QI<br>Collaborative<br>Contact                          | NO                                 | NO                                                              | NO                                                     | NO                        | NO                                   | NO                                                 |
| Other<br>(Bariatric)                                    | $\checkmark$                       | NO                                                              | NO                                                     | $\checkmark$              | $\checkmark$                         | NO                                                 |

# DATA PLATFORM CONTACT MANAGEMENT MBSAQIP PRIMARY CONTACT REQUIREMENTS

- Each MBSAQIP participating center will have one individual assigned as the Primary Contact.
- An individual may serve as the Primary Contact at more than one site.
- The Primary Contact must not share their login information, and must keep this information secure.
- The Primary Contact will handle requests for new administrative site contacts, deactivations, reactivations, password resets, and updates to user information at their site in a timely manner.
- The Primary Contact will deactivate user accounts for individuals that leave their site or their role in the program(s) in a timely manner.

# SITE CONTACT MANAGEMENT HOW TO ADD A NEW CONTACT

To add a site contact the individual selected as the Primary Contact will need to follow the instructions below:

- 1. Log into the ACS Quality Portal & Select the center for which you need to add a new contact to.
- 2. Select Site Contacts
- 3. Select Add New Contact from the bottom of the screen
- 4. A new pop up window will appear. At the top of window, there will be a drop down from which you will need to select the role the new contact will be assigned.
- 5. Once the role is selected, complete filling out all of the required contacts information and select **Save**. If you do not select save and only select close, the information will not be saved and you will have to start over.
- 6. Your new added contact will then appear in the site contacts tab with a status of **Pending.** MBSAQIP must review and approve all contacts prior to granting access to the Quality Portal.
- 7.You may repeat steps 1 5 above to continue adding administrative site contacts for your center.

| Username TEST Password  Keep me signed in  Sign in  Forgot password?  Forgot username? Help New User?  Market Market Mark | Sign In                                                   |                   |  |  |
|----------------------------------------------------------------------------------------------------|-----------------------------------------------------------|-------------------|--|--|
| TEST Password                                                                                                    | Username                                                  |                   |  |  |
| Password                                                                                                    | TEST                                                      |                   |  |  |
|                                                                                                    | Password                                                  |                   |  |  |
| Keep me signed in  Sign in  Forgot password?  Forgot usename?  Help New User?  Keep me signed in  Keep me signed in  Keep me s  | ••••                                                      | 0                 |  |  |
| Help<br>New User?                                                                                                    |                                                           |                   |  |  |
| New User?                                                                                                    | Forgot password?<br>Forgot username?                      |                   |  |  |
| ACS interaction character<br>or instantion<br>numer Consector                                                                                                    | Forgot password?<br>Forgot username?<br>Help              |                   |  |  |
| Normer Contact In                                                                                                    | Forgot password?<br>Forgot username?<br>Help<br>New User? |                   |  |  |
| Home Contact Us                                                                                                    | Forgot password?<br>Forgot username?<br>Help<br>New User? |                   |  |  |
| Country Dates                                                                                                    | Forgot password?<br>Forgot username?<br>Help<br>New User? | The second states |  |  |

# SITE CONTACT MANAGEMENT HOW TO ADD A NEW CONTACT

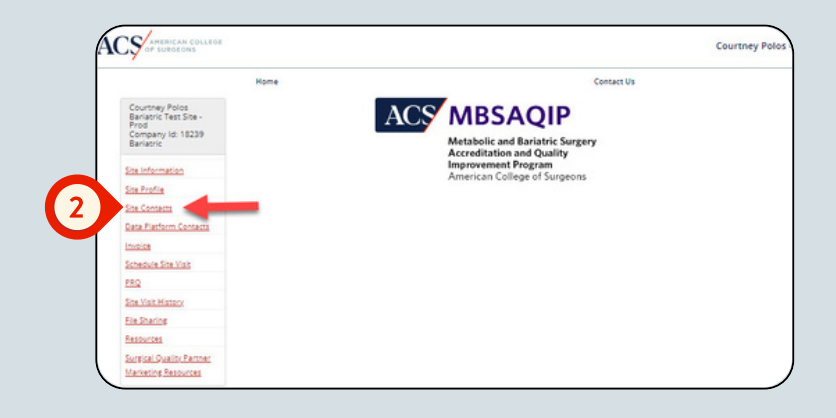

| Courtney Polos<br>Barlatric Test Site -<br>Prod |                                        | ACS                                                                                                    | MBSAQIP                                                      |               |                                       |  |  |
|-------------------------------------------------|----------------------------------------|----------------------------------------------------------------------------------------------------|--------------------------------------------------------------|---------------|---------------------------------------|--|--|
| Bariatric                                       |                                        |                                                                                                    | Metabolic and Bariatric Surgery<br>Accreditation and Quality | tery          |                                       |  |  |
| ita informacion                                 |                                        |                                                                                                    | American College of Surgeons                                 |               |                                       |  |  |
| in Profile                                      |                                        |                                                                                                    |                                                              |               |                                       |  |  |
| on Contracts                                    |                                        |                                                                                                    |                                                              |               |                                       |  |  |
| ana Platform Contacts                           |                                        |                                                                                                    |                                                              |               |                                       |  |  |
| to the second                                   | This page a                            | llows the site to update administ                                                                                                    | rative contacts based on their roles v                       | vithin the pr | ogram. Any contacts                   |  |  |
| chedule Site Visit                              | requiring M                            | BSAQIP Registry access can be n                                                                                                    | nanaged in the Data Platform Cont                            | tacts section | n,                                    |  |  |
| 80                                              | Only the Pri                           | mary Contact listed for your cent                                                                                                    | ter is permitted to add, edit, and/or r                      | emove cont    | acts. Please refer to                 |  |  |
| its Visit History                               | the Contact                            | Management Guide for instructi                                                                                                    | ons.                                                         |               |                                       |  |  |
| In Sharing                                      | It is the res                          | ponsibility of the site to manage                                                                                                    | (add, edit, or remove) contacts. Con                         | tacts requiri | ng deactivation from                  |  |  |
| anources.                                       | the registry                           | should be removed immediately                                                                                                    |                                                              |               |                                       |  |  |
| oreical Quality Partner<br>Inclusion Resources  | Show N. W                              | entries                                                                                                    |                                                              | Search:       |                                       |  |  |
|                                                 | Name 11                                | Site Role                                                                                                    |                                                              | Status        | Additional Role                       |  |  |
|                                                 | Cessandra<br>Peters                    | Data Platform Manager (M8SAQ)<br>M8SAQIP Verified Surgeon, Othe                                                                                                    | P), MBS Coordinator, MBS Director,<br>r (Barlatric)          | Active        |                                       |  |  |
|                                                 | Charlotte<br>Jackson                   | MBS Coordinator                                                                                                    |                                                              | Active        |                                       |  |  |
| Courtney<br>Polas                               |                                        | Data Platform Manager (MBSAQIP), Facility Chief Administrator, MBS<br>Coordinator, MBS Director, MBSAQIP Verified Surgeon, Metabolic and<br>Barlatric Surgical Clinical Reviewer, Other (Barlatric), QF Collaborative<br>Contact |                                                              | Active        | Primary<br>Contact/Billing<br>Contact |  |  |
|                                                 | Yohana<br>Ghdey                        | Other (Barlatric)                                                                                                    |                                                              | Active        |                                       |  |  |
|                                                 | Oncertain 1 and                        | of 8 entries                                                                                                    |                                                              |               | Previous 1 Next                       |  |  |
|                                                 | 31 1 1 1 1 1 1 1 1 1 1 1 1 1 1 1 1 1 1 |                                                                                                    |                                                              |               |                                       |  |  |
|                                                 | 2.041.81.000                           |                                                                                                    |                                                              |               |                                       |  |  |

# SITE CONTACT MANAGEMENT HOW TO ADD A NEW CONTACT

| *Role:                    | Salart One                  |                                                                                                    |                                                                                 |                                                                                                    |                                                                                                    |                                                                                                    |                                                                                            |
|---------------------------|-----------------------------|----------------------------------------------------------------------------------------------------|---------------------------------------------------------------------------------|----------------------------------------------------------------------------------------------------|----------------------------------------------------------------------------------------------------|----------------------------------------------------------------------------------------------------|--------------------------------------------------------------------------------------------|
| -                         | Select One                  |                                                                                                    |                                                                                 | *                                                                                                    |                                                                                                    |                                                                                                    |                                                                                            |
| _                         | Data Distante Manager (M)   | 1000                                                                                                    |                                                                                 |                                                                                                    |                                                                                                    |                                                                                                    |                                                                                            |
| First Name:               | Eacliny Chief Administrator | sanque)                                                                                                    |                                                                                 |                                                                                                    |                                                                                                    |                                                                                                    |                                                                                            |
| Last Name:                | Marketing Contact           |                                                                                                    |                                                                                 |                                                                                                    |                                                                                                    |                                                                                                    |                                                                                            |
| *Title:                   | MBS Coordinator             |                                                                                                    |                                                                                 |                                                                                                    |                                                                                                    |                                                                                                    |                                                                                            |
| •Address:                 | MBS Director                |                                                                                                    |                                                                                 |                                                                                                    |                                                                                                    |                                                                                                    |                                                                                            |
|                           | Obesity Medicine Director   |                                                                                                    |                                                                                 |                                                                                                    | 0                                                                                                    |                                                                                                    |                                                                                            |
|                           | Other (Bariatric)           |                                                                                                    |                                                                                 |                                                                                                    |                                                                                                    |                                                                                                    |                                                                                            |
|                           | Pending Verified Surgeon    |                                                                                                    |                                                                                 |                                                                                                    | 10                                                                                                    |                                                                                                    |                                                                                            |
| •Country:                 | QI Collaborative Contact    |                                                                                                    |                                                                                 |                                                                                                    |                                                                                                    |                                                                                                    |                                                                                            |
| *City:                    | -                           |                                                                                                    |                                                                                 |                                                                                                    | 1                                                                                                    |                                                                                                    |                                                                                            |
| •State:                   |                             |                                                                                                    |                                                                                 |                                                                                                    |                                                                                                    |                                                                                                    |                                                                                            |
| Tin Code:                 | Select One                  |                                                                                                    | _                                                                               | *                                                                                                    |                                                                                                    |                                                                                                    |                                                                                            |
| -zip coue.                |                             |                                                                                                    | _                                                                               |                                                                                                    | 101                                                                                                    |                                                                                                    |                                                                                            |
| •Email:                   |                             |                                                                                                    |                                                                                 |                                                                                                    |                                                                                                    |                                                                                                    |                                                                                            |
| (Country Codexiliants Cod |                             | Save                                                                                                    |                                                                                 | Close                                                                                                    | eons                                                                                                    |                                                                                                    |                                                                                            |
| Elaumy Codolkris Cod      |                             | Save<br>This page all<br>requiring MB<br>Only the Prin                                                                                                    | lows<br>ISAQ<br>mary                                                            | Ciose<br>is the site to update <u>administrative</u> contacts based on<br>JP Registry access can be managed in the <u>Data DP</u><br>ry Contact listed for your center is permitted to add,                                                                                                    | eons<br>their roles within<br>ttorm Contact<br>edit, and/or remo                                                                                                    | n the progra<br>section.                                                                                                    | am. Any conta                                                                              |
| Eleventy Calenkins Cal    |                             | Save<br>This page all<br>requiring MB<br>Only the Prin<br>the <u>Contact</u> J<br>It is the resp<br>the registry s                                                                                                    | lows<br>ISAQ<br>Man:<br>Mansi<br>shou                                           | Ciose<br>is the site to update <u>administrative</u> contacts based on<br>JPP Registry access can be managed in the <u>Data PB</u> .<br>C contact listed for your center is permitted to add, et<br><u>agaement</u> Guide for instructions.<br>ibility of the site to manage (add, edit, or remove) or<br>d be removed immediately.                                                                                                    | urgery<br>eons<br>their roles within<br>thorm Contact<br>edit, and/or remo-                                                                                                    | n the progra<br>§ section.<br>we contacts<br>s requiring (                                                                            | am. Any conta<br>s. Please refer<br>deactivation fr                                        |
| (Cauchy Coloring Cal      |                             | Save<br>This pape all<br>requiring MB<br>Only the Prin<br>the <u>Contact I</u><br>It is the resp<br>the registry s<br>Show [24] ♥                                                                                                    | lows<br>ISAQ<br>Mani<br>shou<br>ent                                             | Ciose<br>is the site to update <u>administrative</u> conacts based on<br>JP Registry access can be managed in the <u>Data Data</u><br>v Contact listed for your center is permitted to add, et<br>acament, Guide for instructions.<br>ability of the site to manage (add, edit, or remove) or<br>d be removed immediately.<br>tries                                                                                                    | urgery<br>eons<br>their roles within<br>tform Contact<br>edit, and/or remo<br>ontacts. Contacts                                                                                                    | n the progr<br>§ section.<br>we contacts<br>s requiring (<br>Search:                                                                  | am. Any conta<br>5. Please refer<br>deactivation fr                                        |
| If Cauchy Colorines Col   |                             | Since<br>This page all<br>requiring MB<br>Only the Print<br>the <u>Contact</u> I<br>It is the registry 1<br>Bnow 52 V<br>Name                                                                                                    | lows<br>ISAQ<br>Man:<br>Man:<br>shou<br>ent<br>Li                               | Close<br>the site to update <u>administrative</u> contacts based on<br>SPRegistry access can be managed in the <u>Data Pis</u><br>Contact listed for your center is permitted to add, et<br><u>advancet</u> Guide for instructions.<br>Ibility of the site to manage (add, edit, or remove) or<br>add be removed immediately.<br>rise<br>Site Role                                                                                                    | their roles with<br>torm Contact<br>ddt, and/or remo                                                                                                    | n the progra<br>§ section.<br>we contacts<br>s requiring of<br>Search:                                                                | am. Any conta<br>s. Please refer<br>deactivation fr<br>Additional<br>Role                  |
| Eleverty Coloridates Colo |                             | Save This page all requiring MB Only the Prin the <u>Contact</u> It is the respire Bhow <u>54</u> Name <u>Cassandra</u> <u>Petera</u>                                                                                                    | lows<br>ISAQ<br>mary<br>Mani<br>shou<br>ent<br>11                               | Close<br>the site to update <u>administrative</u> contacts based on<br>SPR Registry access can be managed in the <u>Data Pla</u><br>Contact listed for your center is permitted to add, et<br>agement Guide for instructions.<br>Ibility of the site to manage (add, edit, or remove) of<br>d be removed immediately.<br>tries<br>Site Role<br>Data Platform Manager (MBSAQIP), MBS Coordinator,<br>MSS-QIP Verified Surgeon, Other (Barlatric)                                                                                                    | eons<br>their roles withhi<br>trom Contacts<br>tota, and/or remo-<br>sontacts. Contacts                                                                                                    | n the progra<br>§ section.<br>we contacts<br>s requiring to<br>Search:<br>Status   <br>Active                                         | am. Any conta<br>5. Please refer<br>deactivation fr<br>Additional<br>Role                  |
| I Caurty Coloridate Cal   | 5 →                         | Save This page all requiring HB Only the Prin the <u>Contact</u> I show(                                                                                                    | lows<br>ISAQ<br>mary<br>Mani<br>shou<br>) ent<br>11                             | Ciose<br>is the site to update <u>administrative</u> contacts based on<br>JP Registry access can be managed in the <u>Data BP</u><br>r Contact listed for your center is permitted to add,<br>adament Guide for instructions.<br>Ibiblity of the site to manage (add, edit, or remove) or<br>add be removed immediately.<br>rries<br>Site Role<br>Data Pastorm Manager (MESAQIP), MBS Coordinator,<br>MBSAQIP Verified Surgeon, Other (Bariatric)<br>MBS Coordinator.                                                                                                    | their roles within<br>their roles within<br>thorm Contact<br>totom Contacts. Contacts<br>Contacts. Contacts<br>MBS Director,                                                                                                    | n the progra<br>section.<br>we contacts<br>s requiring of<br>Search:<br>Status   <br>Active<br>Active                                 | am. Any conta<br>5. Please refer<br>deactivation fn<br>Additional<br>Role                  |
| Elaurity Calenkira Cal    | 5                           | Save This page all Trequing NB Only the Prin the <u>Contact</u> It is the registry : Phow <u>3x</u> Name <u>Cassandra</u> <u>Estes</u> <u>Canatotte</u> <u>Hackson</u> <u>Countery Palo</u>                                                                                                    | lows<br>ISAQ<br>mary<br>Man:<br>onsi<br>shou<br>) ent<br>11                     | Ciose<br>Ciose<br>is the site to update <u>administrative</u> contacts based on<br>JP Registry access can be managed in the <u>Data De</u><br>r Contact listed for your center is permitted to add, e<br><u>adament</u> Sudge for instructions.<br>Jubility of the site to manage (add, edit, or remove) or<br>dib be removed immediately.<br>tries<br>Site Role<br>Data Perform Manager (MBSAQIP), MBS Coordinator,<br>MBS Coordinator.<br>MBS Coordinator.                                                                                                    | their roles withhi<br>their roles withhi<br>their roles with their roles with<br>their roles with their roles with their roles with<br>their roles with their roles with their roles with their roles with the<br>their roles with their roles with the their roles with the<br>their roles with the their roles with the their roles with the<br>their roles with the their roles with the the the the<br>the the the the the the the the the the                       | n the progra<br>§ section.<br>we contacts<br>s requiring of<br>Search:<br>Status II<br>Active<br>Active<br>Active                     | am. Any conta<br>s. Please refer<br>deactivation fn<br>Additional<br>Role                  |
| Eleverty Celevitires Cel  |                             | Save This page all Trequing MB Only the Pyin the <u>Contact</u> It is the registry 1 Brow <u>3c</u> <u>w</u> Name <u>Cassendia</u> <u>Exects</u> <u>Charloss</u> <u>Charloss</u> <u></u> | lows<br>ISAQ<br>mary<br>Man:<br>shou<br>ent<br>II<br>II<br>II<br>II<br>II<br>II | Ciose<br>is the site to update <u>administrative</u> contacts based on<br>JP Registry access can be managed in the <u>Data By</u><br>r Contact listed for your center is permitted to add, e<br>adament, Guide for instructions.<br>Ibiblity of the site to manage (add, edit, or remove) or<br>add be removed immediately.<br>rries<br>Site Role<br>Data Pastorm Manager (MESAQIP), MBS Coordinator,<br>MBS Coordinator.<br>MBS Coordinator.<br>MBS Coordinator.<br>MBS Coordinator.                                                                                                    | their roles within<br>their roles within<br>thorm Contact<br>thiorm Contact<br>and the contacts. Contacts<br>MBS Director,                                                                                                    | n the progra<br>s section.<br>we contacts<br>s requiring of<br>Search:<br>Status II<br>Active<br>Active<br>Active                     | am. Any conta<br>s. Please refer<br>deactivation for<br>Additional<br>Role<br>Primary Cont |
| Eleverty Coloridates Colo | <b>5</b> →                  | Save This page all This page all This page all Control of the Print the Control of the registry is Phore [34]  Name Cassandia Estex Cassandia Estex Cassandia Countery Palo Countery Palo Labola Labola Labol                                                                                                    | lows<br>ISAQ<br>mary<br>Man:<br>onsi<br>shou<br>ent<br>IA                       | Close Close | their roles withhi<br>their roles withhi<br>their roles with their roles with<br>their roles with their roles with their roles with<br>their roles with their roles with their roles with their roles with the<br>their roles with their roles with the their roles with the<br>their roles with the their roles with the their roles with the<br>their roles with the the their roles with the the the<br>the the the the the the the the the the | n the progr.<br>s section.<br>we contacts<br>s requiring (<br>Search:<br>Status   <br>Active<br>Active<br>Active<br>Active<br>Pending | am. Any conta<br>s. Please refer<br>deactivation fn<br>Additional<br>Role<br>Primary Cont  |
| Eleverty Coloridates Colo | (5) →                       | Save This page all This page all This page all Control of the Print the Control II II is the registry II II is the registry II is the registry II is the registry II is                                                                                                    | lows<br>ISAQ<br>mary<br>mansi<br>shou<br>ent<br>11                              | Close Close | their roles withhi<br>their roles withhi<br>thom <b>contact</b><br>dot, and/or remo<br><b>antacts. Contacts</b>                                                                                                    | n the program<br>§ section.<br>§ requiring i<br>Status ] ]<br>Active<br>Active<br>Active<br>Pending<br>Active                         | am. Any conta<br>5. Please refer<br>deactivation for<br>Additional<br>Role<br>Primary Cons |

# SITE CONTACT MANAGEMENT MBSAQIP PENDING STATUS & ROLES

When adding a new site contact, you may notice that the status column will read "pending." This is because MBSAQIP staff must review and approve all contacts entered into the ACS Quality Portal for security purposes. Pending contacts are typically processed within 1 - 2 business days. However, if it is urgent that a contact be processed, center's may reach out to MBSAQIPaccess@facs.org. Once the contact is processed, the status will change in the Quality Portal to "active." This lets you know that MBSAQP staff have reviewed the contact and login information has been provided.

Certain MBSAQIP roles are titled as "pending", such as the role of Pending Verified Surgeon. The MBSAQIP will verify surgeons seeking verification during site visit. Surgeons who meet criteria for verification at site visit will be updated by MBSAQIP staff to the MBSAQIP Verified Surgeon role.

|                                       | Metab<br>Accrec<br>Improv<br>Ameri                                                  | olic and Bariatric Surgery<br>Station and Quality<br>rement Program<br>can College of Surgeons |               |                              |                    |                                                    |                                              |                    |  |
|---------------------------------------|-------------------------------------------------------------------------------------|------------------------------------------------------------------------------------------------|---------------|------------------------------|--------------------|----------------------------------------------------|----------------------------------------------|--------------------|--|
| This page allows                      | s the site to update <u>administrative</u> co<br>OIP Registry access can be managed | ntacts based on their roles<br>in the Data Platform Con                                        | within the p  | progra                       | m. Any contacts    |                                                    |                                              |                    |  |
| Only the Primar                       | y Contact listed for your center is per<br>nacement Guide for instructions.         | mitted to add, edit, and/or                                                                    | remove cor    | ntacts.                      | Please refer to    |                                                    |                                              |                    |  |
| It is the respons<br>the registry sho | sibility of the site to manage (add, edi<br>uld be removed immediately.             | t, or remove) contacts. Cor                                                                    | ntacts requi  | ring d                       | eactivation from   | AQIP                                               |                                              |                    |  |
| ow 24 V en                            | ntries                                                                              |                                                                                                | Search        |                              |                    | Bariatric Surgery                                  |                                              |                    |  |
| ame li                                | Site Role                                                                           |                                                                                                | 11 Statu      | us J1                        | Additional<br>Role | Program<br>ege of Surgeons                         |                                              |                    |  |
| assandra<br>esers                     | Data Platform Manager (MBSAQIP), M<br>MBSAQIP Verified Surgeon, Other (Bar          | BS Coordinator, MBS Directo<br>riatric)                                                        | r, Activ      | e                            |                    |                                                    |                                              |                    |  |
| tarlotte<br>ckson                     | MBS Coordinator                                                                     |                                                                                                | Activ         | Active ised on their roles w |                    | ised on their roles within<br>ata Platform Contact | hin the program. Any contact<br>cts section. |                    |  |
| ourtney Polos                         | MBS Coordinator, Other (Bariatric)                                                  |                                                                                                | Activ         | e                            | Primary Contact    | add, edit, and/or remo                             | ve contacts                                  | . Please refer to  |  |
| mberly Evans<br>bok                   | MBSAQIP Verified Surgeon                                                            |                                                                                                | Activ         | e                            |                    | iove) contacts. Contacts                           | requiring (                                  | deactivation from  |  |
| sa Hale                               | Pending Verified Surgeon                                                            |                                                                                                | Pend          | ling                         |                    |                                                    |                                              |                    |  |
| aya Gonzalez                          | Other (Bariatric)                                                                   |                                                                                                | Active        | e                            |                    |                                                    | Search:                                      |                    |  |
| shana Ghdey                           | Other (Bariatric)                                                                   |                                                                                                | Active        | e                            |                    | 11                                                 | Status                                       | Additional<br>Role |  |
| wing 1 to 11 of                       | 11 entries                                                                          |                                                                                                |               | Pres                         | ious 1 Next        | inator, M85 Director,                              | Active                                       |                    |  |
|                                       | Change with a synthesized construction                                              | Jackson                                                                                        |               | 0101                         |                    |                                                    | Active                                       |                    |  |
|                                       |                                                                                     | Courtney Polos                                                                                 | /BS Coordin   | ator, C                      | Other (Bariatric)  |                                                    | Active                                       | Primary Contact    |  |
|                                       |                                                                                     | Kimberly Evans N<br>Labok                                                                      | /BSAQIP Ver   | rified S                     | lurgeon            |                                                    | Active                                       |                    |  |
|                                       |                                                                                     | Lisa Hale                                                                                      | MBSAQIP Ve    | rified S                     | Surgeon            |                                                    | Active                                       |                    |  |
|                                       |                                                                                     | Maya Gonzalez                                                                                  | Other (Bariat | tric)                        |                    |                                                    | Active                                       |                    |  |
|                                       |                                                                                     |                                                                                                |               |                              |                    |                                                    |                                              |                    |  |

# SITE CONTACT MANAGEMENT HOW TO EDIT OR REMOVE AN EXISTING CONTACT

To edit or remove a site contact the individual selected as the Primary Contact will need to follow the instructions below:

- 1. Log into the ACS Quality Portal & select the center for which you need to add a new contact.
- 2. Select Site Contacts.
- 3. Click on the name of the individual you need to edit or remove.
- 4. A new pop up window will appear with the site contacts information. In this window you will have the ability to update their individual's title, email, address, and assigned roles. You will not be able to edit their name.
- 5. You must select **Save** in order for your edits to be updated.
- 6.If you wish to remove this contact, you will simply hit **Remove Contact** at the bottom of the pop up window.
- 7.Because MBSAQIP has already reviewed and created their profile in the Quality Portal System. Your edited contact will appear in the site contacts tab with a status of **Active.**
- 8. If you remove a contact, they will no longer appear in your site contacts list.
- 9.You may repeat steps 1 6 above to continue editing or removing administrative site contacts.

### SITE CONTACT MANAGEMENT HOW TO EDIT OR REMOVE AN EXISTING CONTACT

|                                                                                                    |                                                                                                    | A COL                                                                                                | etabolic and Bariatric Surgery<br>ccreditation and Quality            |                                                               |
|----------------------------------------------------------------------------------------------------|----------------------------------------------------------------------------------------------------|----------------------------------------------------------------------------------------------------|-----------------------------------------------------------------------|---------------------------------------------------------------|
| e Information                                                                                                    |                                                                                                    | ler<br>Ar                                                                                            | provement Program<br>merican College of Surgeons                      |                                                               |
| e Conterna                                                                                                    |                                                                                                    |                                                                                                    |                                                                       |                                                               |
| a Parlore Contacts                                                                                                    |                                                                                                    |                                                                                                    |                                                                       |                                                               |
| Dice                                                                                                    | This page allows<br>requiring MBSAG                                                                                                    | is the site to update <u>administrativ</u><br>OIP Registry access can be mana                        | g contacts based on their roles wi<br>aged in the Data Platform Conta | thin the program. Any contacts<br>acts section.               |
| a and a second second                                                                                                    | Only the Primar                                                                                                    | y Contact listed for your center in                                                                  | s permitted to add, edit, and/or re                                   | move contacts. Please refer to                                |
| a Valt Hatory                                                                                                    | the Contact Man                                                                                                    | nagement Guide for instructions.                                                                     |                                                                       |                                                               |
| Libacine                                                                                                    | It is the respons<br>the registry sho                                                                                                    | sibility of the site to manage (add<br>suld be removed immediately.                                  | J, edit, or remove) contacts. Cont:                                   | acts requiring deactivation from                              |
| most Quality Pattoan<br>electric Passuros                                                                                                    | Show x en                                                                                                    | tories                                                                                               |                                                                       | Search                                                        |
|                                                                                                    | Name 11                                                                                                    | Site Role                                                                                            |                                                                       | Additional                                                    |
| $\rightarrow$                                                                                                    | Cassandra<br>Peters                                                                                                    | Data Platform Manager (MBSAQI<br>MBSAQIP Verified Surgeon, Other                                     | P), MBS Coordinator, MBS Director,<br>rr (Barlatric)                  | Active                                                        |
|                                                                                                    | Charlotte                                                                                                    | MBS Coordinator                                                                                      |                                                                       | Active                                                        |
|                                                                                                    | Courtney Polos                                                                                                    | MBS Coordinator, Other (Barlator                                                                     | 0                                                                     |                                                               |
|                                                                                                    | Kimberly Evens                                                                                                    | M85AQIP Verified Surgeon                                                                             |                                                                       |                                                               |
|                                                                                                    | Million Childre                                                                                                    | Patra Parlation                                                                                      | Contact Ma                                                            | aintenance                                                    |
|                                                                                                    | Showing 1 to 10 of                                                                                                    | (10 entries                                                                                          |                                                                       |                                                               |
|                                                                                                    | Add New Contact                                                                                                    | Change Primary/Billing Conte                                                                         | Make sure infor                                                       | mation is correct.                                            |
|                                                                                                    |                                                                                                    |                                                                                                    | First Name                                                            | Cassandra                                                     |
|                                                                                                    |                                                                                                    |                                                                                                    | Last Name                                                             | Peters                                                        |
|                                                                                                    |                                                                                                    | 2                                                                                                    | Title                                                                 | Surgeon                                                       |
|                                                                                                    |                                                                                                    |                                                                                                    | •Email                                                                | cpeters@facs.org                                              |
|                                                                                                    |                                                                                                    |                                                                                                    | <ul> <li>Address</li> </ul>                                           | 633 N. Saint Clair                                            |
|                                                                                                    |                                                                                                    |                                                                                                    |                                                                       | test                                                          |
|                                                                                                    |                                                                                                    |                                                                                                    |                                                                       |                                                               |
|                                                                                                    |                                                                                                    |                                                                                                    | *Country                                                              | Linitad Granar V                                              |
|                                                                                                    |                                                                                                    |                                                                                                    | •City                                                                 | Chicago                                                       |
|                                                                                                    |                                                                                                    |                                                                                                    | •State                                                                | Illinois Y                                                    |
|                                                                                                    |                                                                                                    |                                                                                                    | •Zip                                                                  | 60611                                                         |
|                                                                                                    |                                                                                                    |                                                                                                    | *Phone                                                                | 312 202-6572 Ext                                              |
|                                                                                                    |                                                                                                    |                                                                                                    | (Country CodorArea Co                                                 |                                                               |
|                                                                                                    |                                                                                                    |                                                                                                    | *Roles                                                                | × Data Platform Manager (MBSAQIP) × MBS Coordinator           |
|                                                                                                    |                                                                                                    |                                                                                                    |                                                                       | × MBS Director × MBSAQIP Verified Surgeon × Other (Bariatric) |
|                                                                                                    |                                                                                                    |                                                                                                    |                                                                       | vired Field                                                   |
|                                                                                                    |                                                                                                    |                                                                                                    | 3                                                                     | Save Contact Remove Contact                                   |
|                                                                                                    |                                                                                                    |                                                                                                    |                                                                       |                                                               |
|                                                                                                    |                                                                                                    |                                                                                                    |                                                                       | Cost                                                          |
|                                                                                                    |                                                                                                    |                                                                                                    |                                                                       |                                                               |
| Contact Mai                                                                                                    | intenance                                                                                                    |                                                                                                    |                                                                       |                                                               |
| Contact Mai                                                                                                    | intenance                                                                                                    |                                                                                                    |                                                                       |                                                               |
| Contact Mai<br>Make sure inform<br>First Name                                                                                                    | intenance<br>nation is correct.<br>Cassandra                                                                                                    |                                                                                                    |                                                                       |                                                               |
| Contact Mai<br>Make sure inform<br>First Name<br>Last Name                                                                                                    | Intenance<br>netion is correct.<br>Cassendra<br>Peters                                                                                                    |                                                                                                    |                                                                       |                                                               |
| Contact Mai<br>Make sure inform<br>First Name<br>Last Name<br>Title                                                                                                    | Intenance<br>nation is correct.<br>Cassendra<br>Peters<br>Surgeon                                                                                                    |                                                                                                    |                                                                       |                                                               |
| Contact Mail<br>Make sure inform<br>First Name<br>Last Name<br>Title<br>+Email                                                                                                    | Intenance<br>ration is correct.<br>Cassandra<br>Peters<br>Surgeon<br>openers@facs.org                                                                                                    |                                                                                                    |                                                                       |                                                               |
| Contact Mail<br>Make sure inform<br>First Name<br>Last Name<br>Tatle<br>*(mail<br>*Address                                                                                                    | Intenance<br>nation is correct.<br>Cassandra<br>Peters<br>Surgeon<br>controlPlace.org<br>432 N: Sent Carr                                                                                                    |                                                                                                    |                                                                       |                                                               |
| Contact Mai<br>Make sure inform<br>First Name<br>Last Name<br>Title<br>*Email<br>*Address                                                                                                    | Intenance<br>Cassadra<br>Peters<br>Surgeon<br>contens@Macc.org<br>433 % Sent Carr<br>Net                                                                                                    |                                                                                                    |                                                                       |                                                               |
| Contact Mai<br>Nake sure inform<br>First Name<br>Last Name<br>Tate<br>*Cmail<br>*Address                                                                                                    | Intenance<br>nation is correct.<br>Cassandra<br>Peters<br>Surgeon<br>GeneralPlace org<br>633 N. Sent Carr<br>Sett                                                                                                    |                                                                                                    |                                                                       |                                                               |
| Contact Mai<br>Make sure inform<br>First Name<br>Tabe<br>*Cmail<br>*Address                                                                                                    | Intenance<br>nation is correct.<br>Cossandra<br>Peters<br>Surgen<br>coenceptrocorg<br>633 N: Sent Carr<br>Net.                                                                                                    |                                                                                                    |                                                                       |                                                               |
| Contact Mai<br>Maie sure inform<br>First Name<br>Last Name<br>Take<br>«Gmilt<br>*Address<br>*Gountry<br>*Gay                                                                                                    | Intenance<br>mation is correct.<br>Cessandria<br>Peters<br>Surgeon<br>General/Accorg<br>633 N: Sere Carr<br>Net<br>United States<br>Oncape                                                                                                    |                                                                                                    |                                                                       |                                                               |
| Contact Mai<br>Make sure inform<br>Last Name<br>Last Name<br>Tate<br>«Cmail<br>*Address<br>*Geuntry<br>*Gity<br>*Sate                                                                                                    | Intenance<br>Intenance<br>Cassandra<br>Peters<br>Surgeon<br>caeressificaciong<br>633 ht Sent<br>ent<br>United States<br>Chicage<br>Illingis                                                                                                    |                                                                                                    | ×                                                                     |                                                               |
| Contact Mail<br>Male sure inform<br>First Name<br>Loss Name<br>Tade<br>•Country<br>•Country<br>•Country<br>•Country<br>•Country<br>•Country<br>•Country                                                                                                    | Intenance<br>nation is correct.<br>Cassandra<br>Peters<br>Surgen<br>casessificaciong<br>633 ht. Samt Car-<br>ters<br>United States<br>Onicage<br>Binols<br>60511                                                                                                    |                                                                                                    |                                                                       |                                                               |
| Contact Mail<br>Naie sure inform<br>First Name<br>Last Name<br>- Castron<br>- Country<br>- City<br>- Country<br>- City<br>- State<br>- State<br>- State<br>- State<br>- State                                                                                                    | Intenance<br>Intenance<br>Gasandra<br>Ferers<br>Graendra<br>Graendra<br>Gasendra<br>Gasend                                         | 2024573 64                                                                                           |                                                                       |                                                               |
| Contact Mail<br>Naie sure inform<br>First Name<br>Last Name<br>- Casanter<br>- Casanter<br>- Ca | Intenance<br>resources correct.<br>Casandra<br>Peters<br>Casandra<br>Peters<br>Casandra<br>Casandra                                            | 212.6572 Ext<br>Manager (MESAQP)   × MES CO                                                          |                                                                       |                                                               |
| Contact Mail<br>Male sure inform<br>First Name<br>Last Name<br>Last Name<br>*Galates<br>*Galates<br>*Galates<br>*Galates<br>*Galates<br>*Zip<br>*Pone<br>#Pone                                                                                                    | Intenance Cosandra Cosandra Co                                                                                                    | 2024572 Ext<br>Manager (MESAQP) = XMES C<br>(* MESAQP Verified Surgeon)                              |                                                                       |                                                               |
| Contact Mail<br>Maie sure inform<br>First Name<br>Last Name<br>Last Name<br>- Casatory<br>- Casatory                                                                                                    | Intenance Cosandra General Cosandra Feres Sorgan GeneralAccog ESTS Serio Car Otto Sorga United Sorgan Exercise Exercise                                                                                                    | 202-6572 Ext<br>Manager (MES-QIP) in MES Co<br>(in MES-QIP) ventred Surgeon)                         | v<br>v<br>v<br>v<br>v<br>v<br>v<br>v<br>v<br>v<br>v<br>v<br>v<br>v    | 4                                                             |
| Contact Mail<br>Make sure inform<br>Birst Name<br>Last Name<br>Last Name<br>-Country<br>-Country<br>-Country<br>-Country<br>-Country<br>-State<br>-Country<br>-State<br>-Sp<br>-Phone<br>-Robert States<br>-Robert States<br>-Robert States                                                                                                    | Intenance<br>Assantia<br>Fees<br>Segan<br>Georgination<br>Georgination<br>Georgination<br>Georgination<br>Georgination<br>United States<br>Cocage<br>Intena<br>Massing<br>Massing<br>Mas | 2024872 Ext<br>Manager (MSSAQIP) (= NMS Co<br>(= MBSAQIP Verified Surgeon)<br>Seet Contor: Remove Co |                                                                       | 4                                                             |

# SITE CONTACT MANAGEMENT

### ASSIGNING OR CHANGING THE PRIMARY CONTACT ど BILLING CONTACT

To assign or change the Primary Contact or Billing Contact the individual selected as the Primary Contact will need to follow the instructions below:

- 1. Log into the ACS Quality Portal & select the center for which you need to add a new contact to.
- 2. Select Site Contacts.
- 3. Click on Change Primary/Billing Contact at the bottom of the screen.
- 4. A new pop up window will appear with two drop down menus. These two drop down menus are for the primary contact and billing contact. In order to assign these additional roles to an individual at your center, they must first be entered in as a site contact with an administrative role.
- 5. Select the individual you wish to serve as the site contact and/or billing contact. These can be assigned to two different individuals or the same individual.
- 6. You must select **Save** in order for your selections to be updated.

**\*\*NOTE:** If you are changing the primary contact assignment from yourself to a new individual, you will not have access to make site contact changes once you select save. Please assure you make all necessary changes to your site contacts prior to assigning the primary contact role to someone else.

| Countiney Police<br>Iarlatric Test Site -<br>frod<br>Company Id: 18239<br>Iarlatric                                                                                                    |                                                                                                    | ACS MBSAQIP<br>Metabolic and Barlatric Surgery                                                                                                    |                                                 |                       |
|----------------------------------------------------------------------------------------------------|----------------------------------------------------------------------------------------------------|----------------------------------------------------------------------------------------------------|-------------------------------------------------|-----------------------|
| a Mormacion                                                                                                    |                                                                                                    | Accreditation and Quality<br>Improvement Program<br>American College of Surgeons                                                                                                    |                                                 |                       |
| te Profile                                                                                                    |                                                                                                    |                                                                                                    |                                                 |                       |
| In Contains                                                                                                    |                                                                                                    |                                                                                                    |                                                 |                       |
| eta Platform Contacto                                                                                                    |                                                                                                    |                                                                                                    |                                                 |                       |
| voice.                                                                                                    | This page al                                                                                                    | lows the site to update administrative contacts based on their roles wit                                                                                                    | thin the pro                                    | ogram. Any contacts   |
| hedule Ste Visit                                                                                                    | requiring ME                                                                                                    | SAQIP Registry access can be managed in the Data Platform Conta                                                                                                    | cts section                                     | h.                    |
| 12                                                                                                    | Only the Prin                                                                                                    | nary Contact listed for your center is permitted to add, edit, and/or ren                                                                                                    | move conta                                      | ects. Please refer to |
| a Visit Hanny                                                                                                    | the Contact                                                                                                    | Management Guide for instructions.                                                                                                    |                                                 |                       |
|                                                                                                    |                                                                                                    |                                                                                                    | -                                               | no deactivation from  |
| a Sharing                                                                                                    | It is the resp                                                                                                   | onsibility of the site to manage (add, edit, or remove) contacts. Conta                                                                                                    | CO LEGAN                                        |                       |
| in Sharing                                                                                                    | It is the resp<br>the registry                                                                                   | onsibility of the site to manage (add, edit, or remove) contacts. Conta<br>should be removed immediately.                                                                                                    | CO require                                      |                       |
| n Sharine<br>Houron<br>reisal Qualty Partner<br>arietine Antouron                                                                                                    | It is the resp<br>the registry<br>Show St. V                                                                     | onsibility of the site to manage (add, edit, or remove) contacts. Conta<br>aboutd be removed immediately.<br>entries                                                                                                    | Search:                                         |                       |
| n Sharing<br>Hidurikh<br>cristal Gualto Partner<br>aristich Resources                                                                                                    | It is the resp<br>the registry<br>Show St. V<br>Name II                                                          | onobility of the site to manage (add, edd, or remove) contacts. Conta<br>should be removed immediately.<br>enrifes<br>Site Role II                                                                                                    | Search:                                         | Additional Role       |
| n Sharing<br>Hiberton<br>Levine Overlow Permer<br>arinting Personnan                                                                                                    | It is the resp<br>the registry :<br>Show 34. V<br>Name 11.<br>Cassandra<br>Estars                                | onebility of the site to manage (add, edd, er, or remove) contacts. Conta<br>Mould be removed immediately.<br>I ennes.<br>Site Role I<br>Data Statform Manager (MSSAQP), MSS Coordinator, MSS Director,<br>MSSAQP Verified Surgeon, Omer (Bunianci)                                                                                                    | Search:<br>Status   <br>Active                  | Additional Role       |
| a Danice<br>noncon<br>origin Dualty Partner<br>artistice Resources                                                                                                    | It is the resp<br>the registry :<br>Show 34. •<br>Name 14.<br>Cestandra<br>Enters<br>Charlotte<br>Jackson        | ondobility of the stets to manage (skif, edi, or remove) contacts. Conta<br>Mand & removed immediately.<br>entries<br>Site Rale (Stational State) (Stational State) (State State)<br>State State State) (State) (State) (State) (State)<br>State State) (State) (State) (State) (State) (State)<br>(State) (State) (State) (State) (State) (State) (State)<br>(State) (State) (Stat | Search:<br>Status II<br>Active<br>Active        | Addicional Role       |
| n dianana<br>Hanarat<br>Hanarat<br>Lanarat<br>Lana | R is the registry:<br>Show 34. •<br>Name 11.<br>Cassandra<br>Peters<br>Charlotte<br>Jackson<br>Courtney<br>Bolos | oncibility of the stets to manage (skif, edi, or remove) contacts. Conta<br>Model & removed immediately.<br>entries<br>Site Refe<br>Datas Riserholtaneger (MSAQP), MSS Council wasses, MSS Director,<br>MSS Coordinator.<br>Datas Riserholtaneger (MSAQP) Sealing Order Amministrator, MSS<br>Coordinator, MSS Director, Other (Binator), Gli Colaborative<br>Generation, MSS Director, Other (Binator), Gli Colaborative<br>Generation, Gli School, Control Review, Chere (Binator), Gli Colaborative                                                                                                    | Search: Status II<br>Active<br>Active<br>Active | Additional Role       |

# SITE CONTACT MANAGEMENT

### ASSIGNING OR CHANGING THE PRIMARY CONTACT ど BILLING CONTACT

| y Contact                                         | Courtney Polos                 |                                                                                                    |                                                          |                                               |
|---------------------------------------------------|--------------------------------|----------------------------------------------------------------------------------------------------|----------------------------------------------------------|-----------------------------------------------|
| Contact                                           | Megan Kampenga                 |                                                                                                    |                                                          |                                               |
|                                                   | Courtney Polos<br>Brett Reemer |                                                                                                    |                                                          |                                               |
|                                                   | Charlotte Jackson              |                                                                                                    |                                                          |                                               |
|                                                   | Yohana Ghdey                   | (Cose)                                                                                                    |                                                          |                                               |
| Anastacia Mebane MRS Coor                         | Shannon Fogarty                | Active                                                                                                    |                                                          |                                               |
|                                                   |                                | Close                                                                                                    |                                                          |                                               |
| rimary Contact / Billi                            | ng Contact Edit                |                                                                                                    |                                                          |                                               |
|                                                   |                                |                                                                                                    |                                                          |                                               |
| Primary Contact                                   | Courtney Polos                 | ~                                                                                                    |                                                          |                                               |
| Billing Contact                                   | Courtney Polos                 |                                                                                                    |                                                          |                                               |
|                                                   | Megan Kampenga                 |                                                                                                    |                                                          |                                               |
|                                                   | Courtney Polos                 |                                                                                                    |                                                          |                                               |
|                                                   | Charlotte Jackson              | Close                                                                                                    |                                                          |                                               |
| Anastacia My                                      | Yohana Ghdey                   | Active                                                                                                    |                                                          |                                               |
| er Brett Been 3                                   | Shannon Fogarty                | Active                                                                                                    |                                                          |                                               |
|                                                   | Maya Gonzalez                  |                                                                                                    |                                                          |                                               |
|                                                   |                                |                                                                                                    |                                                          |                                               |
| Primary Con                                       | tact / Billing                 | Contact Edit                                                                                                    | C                                                        | lose                                          |
| Primary Con<br>Primary Contact                    | tact / Billing                 | Contact Edit Courtney Polos                                                                                                    | C                                                        |                                               |
| Primary Con<br>Primary Contact<br>Billing Contact | atact / Billing                | Contact Edit Courtney Polos Courtney Polos                                                                                                    | C                                                        |                                               |
| Primary Con<br>Primary Contact<br>Billing Contact | atact / Billing                | Courtney Polos  Courtney Polos  Sove                                                                                                    | C                                                        |                                               |
| Primary Con<br>Primary Contact<br>Billing Contact | tact / Billing                 | Courtney Polos  Courtney Polos  Sove                                                                                                    |                                                          | lose ) enal Role                              |
| Primary Con<br>Primary Contact<br>Billing Contact | tact / Billing                 | Courtney Polos v<br>Courtney Polos v                                                                                                    | (                                                        | lose onal Role                                |
| Primary Con<br>Primary Contact<br>Billing Contact | tact / Billing                 | Courtney Polos  Courtney Polos Courtney Polos Court | Active                                                   | lose onal Role                                |
| Primary Con<br>Primary Contact<br>Billing Contact | tact / Billing                 | Courtney Polos  Courtney Polos Courtney Polos Courtney Polos Courtney Polos Courtney Polos Courtney Polos Courtney Polos Courtney Polos Courtney Contact. Data Platform Manager (MBSAQIP), QI Collaborative Contact MBS Coordinator                                                                                                    | Active                                                   | lose onal Role                                |
| Primary Con<br>Primary Contact<br>Billing Contact | tact / Billing                 | Courtney Polos<br>Courtney Polos<br>Courtney Contact. Data Platform Manager (MBSAQIP).<br>MBS Coordinator<br>MBS Coordinator<br>Courtney Cother (Bariatric)                                                                                                    | Active<br>Active<br>Active                               | onal Role Primary Contact/Billin Contact      |
| Primary Con<br>Primary Contact<br>Billing Contact | tact / Billing                 | Courtney Polos  Courtney Polos Courtney Polos Sove Bariatric Primary Contact, Data Platform Manager (MBSAQIP), QI Collaborative Contact MBS Coordinator MBS Coordinator. Other (Bariatric) MBSAQIP Verified Surgeon                                                                                                    | Active<br>Active<br>Active                               | Iose onal Role Primary Contact/Biller Contact |
| Primary Con<br>Primary Contact<br>Billing Contact | tact / Billing                 | Courtney Polos  Courtney Polos Courtney Polos Court | Active<br>Active<br>Active<br>Active                     | Iose onal Role Primary Contact/Billin Contact |
| Primary Con<br>Primary Contact<br>Billing Contact | tact / Billing a               | Courtney Polos<br>Courtney Polos<br>Courtney Polos<br>Sove<br>Bariatric Primary Contact, Data Platform Manager (MBSAQIP),<br>QI Collaborative Contact<br>MBS Coordinator<br>MBS Coordinator, Other (Bariatric)<br>MBSAQIP Verified Surgeon<br>Other (Bariatric)<br>MBSAQIP Verified Surgeon                                                                                                    | Active<br>Active<br>Active<br>Active<br>Active           | Iose onal Role Primary Contact/Bille Contact  |
| Primary Con<br>Primary Contact<br>Billing Contact | tact / Billing                 | Courtney Polos                                                                                                    | Active<br>Active<br>Active<br>Active<br>Active<br>Active | Iose anal Role Primary Contact/Billin Contact |
| Primary Con<br>Primary Contact<br>Billing Contact | tact / Billing                 | Courtney Polos                                                                                                    | Active<br>Active<br>Active<br>Active<br>Active<br>Active | Iose anal Role Primary Contact/Billin Contact |

### CONTACTS, ROLES, AND PERMISSIONS

The table below provides an overview of the data platform roles and the functions they are allowed to perform in the MBSAQIP Data Platform. Please note that the Data Platform Manager role is managed under the site contacts and does not have any access to the MBSAQIP Data Platform.

| <u>Data</u><br><u>Platform</u><br><u>Contact</u> | <u>View</u><br><u>Case</u><br>Form<br>Data | <u>Edit</u><br><u>Case</u><br><u>Form</u><br><u>Data</u> | <u>Edit</u><br><u>Custom</u><br><u>Fields/</u><br><u>Lists</u> | <u>Uploader</u>                              | <u>Workflow</u><br>/Follow-<br><u>up</u><br><u>Reports</u> | Benchmarking<br><u>Reports</u>                              | <u>Resource</u><br><u>Portal</u>      |
|--------------------------------------------------|--------------------------------------------|----------------------------------------------------------|----------------------------------------------------------------|----------------------------------------------|------------------------------------------------------------|-------------------------------------------------------------|---------------------------------------|
| MBS QI<br>User                                   | $\checkmark$                               |                                                          |                                                                |                                              | $\checkmark$                                               | $\checkmark$                                                | $\checkmark$                          |
| MBS Data<br>Abstractor                           | $\checkmark$                               | $\checkmark$                                             | $\checkmark$                                                   | $\checkmark$                                 | $\checkmark$                                               | $\checkmark$                                                | $\checkmark$                          |
| Pending<br>MBSCR                                 | This role<br>"MBSCR"<br>MBSCR ha           | notifies Mi<br>data platfo<br>as complet                 | BSAQIP th<br>orm acces<br>red all req                          | nat a new N<br>ss is granted<br>uired traini | 1BSCR requi<br>d after MBS,<br>ng and/or re                | res data platforn<br>AQIP confirms th<br>certification requ | n access.<br>at the new<br>uirements. |

# DATA PLATFORM CONTACT MANAGEMENT MBSAQIP DATA PLATFORM MANAGER REQUIREMENTS

- Each MBSAQIP participating center will have at minimum, one individual assigned as the Data Platform Manager.
- An individual may serve as the Data Platform Manager at more than one site.
- Data Platform Manager(s) will not share their login information (username/password), and will keep this information secure.
- Data Platform Manager(s) will handle requests for new data platform users, deactivations, reactivations, password resets, and updates to user information in a timely manner.
- Data Platform Manager(s) will deactivate user accounts for individuals that leave their site or their role in the program(s).

### PENDING MBSCR STATUS & MBS DATA ABSTRACTOR

Data Platform Managers are only able to grant Metabolic and Bariatric Surgical Clinical Reviewers the role of Pending MBSCR. MBSAQIP staff must verify training and certification status for all users added into the system prior to granting them access.

#### NEW MBSCRs

- New MBSCRs are classified as individuals who have not previously served as an MBSAQIP MBSCR or let their certification lapse.
- New MBSCRs must be entered into the **Data Platform Contacts Tab** as a pending MBSCR. Once entered, MBSAQIPAccess@facs.org must be notified.
- MBSAQIP staff will register the Pending MBSCR for the required training. The individual will receive an email from MBSAQIPAccess@facs.org with instructions on how to complete the training.
- Once the Pending MBSCR has completed the training, they MUST notify MBSAQIPAccess@facs.org.
- MBSAQIP staff will process the Pending MBSCR and they will receive an email from IQVIA with their MBSAQIP Data Platform login credentials.
- In the quality portal under the data platform contact tab, you will see that the individuals the pending status will change to active. The assigned role will change from Pending MBSCR to MBSAQIP Data Abstractor.

### **EXISTING CERTIFIED MBSCRs**

- Existing MBSCRs are classified as individuals who have completed MBSAQIP MBSCR training and/or recertification and are considered a certified MBSCR.
- Existing MBSCRs must be entered into the **Data Platform Contacts Tab** as a pending MBSCR. Once entered, MBSAQIPAccess@facs.org must be notified.
- MBSAQIP staff will review and confirm the Pending MBSCRs training and certification history.
- If the individual is up to date on their training and/or certification, MBSAQIP staff will then process the Pending MBSCR and they will receive an email from IQVIA with their MBSAQIP Data Platform login credentials.
- In the quality portal under the data platform contact tab, you will see that the individuals assigned role will change from Pending MBSCR to MBSAQIP Data Abstractor.

**\*\*NOTE:** Anyone requesting MBSAQIP Data Abstractor access to the MBSAQIP Data Platform must either complete the MBSAQIP MBSCR training or hold a current MBSCR certification before being granted access to the platform.

### HOW TO ADD A NEW DATA PLATFORM USER

To add an MBS QI User or Pending MBSCR the Data Platform Manager will need to follow the instructions below:

- 1. Log into the ACS Quality Portal & select the center for which you need to add a new contact.
- 2. Select Data Platform Contacts.
- 3. Select Request New User from the bottom of the page.
- 4. A new pop up window will appear. At the top of window, there will be a drop down from which you will select the role (MBS QI User or Pending MBSCR) the new user will be assigned.
- 5. Once the role is selected, fill out all of the required contact information, select the attestation checkbox, and select **Save**. If you do not select save, and only select close, the information will not be saved.
- 6. Your new added user will then appear in the site contacts tab with a status of **Pending.** MBSAQIP must review and approve all users prior to granting access to the Data Platform.
- 7. Notify MBSAQIPACCESS@FACS.ORG that a QI User or Pending MBSCR has been added as a data platform contact and requires access. MBSAQIP will review the added contact and determine if the individual can be granted access or requires training or recertification
- 8. You may repeat steps 1 7 above to continue adding new data platform users .

|   | Sign In                                                     |   |
|---|-------------------------------------------------------------|---|
|   | aignin                                                      |   |
|   | Username                                                    |   |
|   | TEST                                                        |   |
|   | Password                                                    |   |
|   | ••••                                                        | 0 |
|   |                                                             |   |
|   | C Keep me signed in                                         |   |
| > | Keep me signed in Sign in                                   |   |
| > | Keep me signed in Sign In Forgot password?                  |   |
|   | Keep me signed in Sign in Forgot password? Forgot username? |   |
|   | Keep me signed in Sign in Forgot password? Forgot username? |   |

### HOW TO ADD A NEW DATA PLATFORM USER

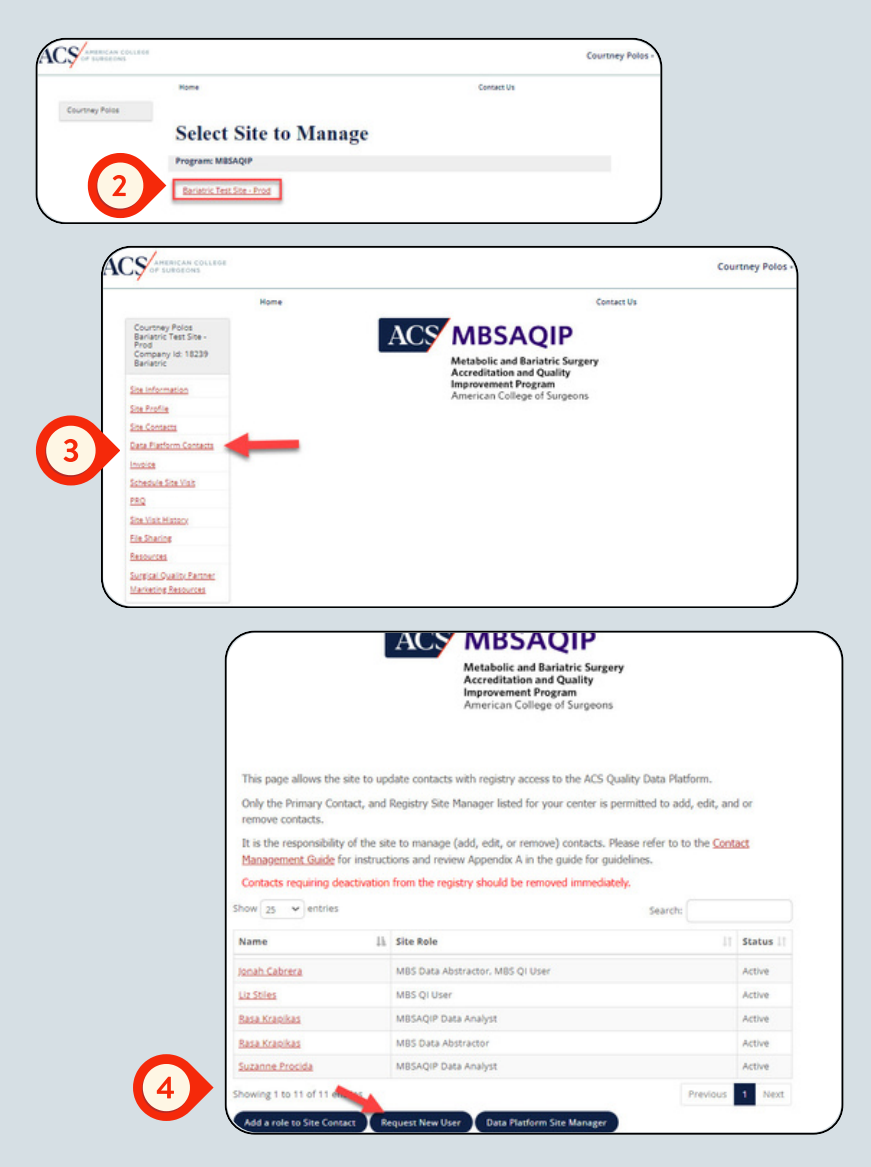

### HOW TO ADD A NEW DATA PLATFORM USER

| 5              | Select On          | e                   |                              |                               |
|----------------|--------------------|---------------------|------------------------------|-------------------------------|
|                | Select On          | •                   |                              |                               |
| *First Nam     | MBS QI U           | ser                 |                              |                               |
| *Last Nam      | e: Pending N       | MBSCR               |                              |                               |
| •Title:        |                    |                     |                              |                               |
| *Address:      |                    |                     |                              |                               |
|                |                    |                     |                              |                               |
|                |                    |                     |                              |                               |
| Country        |                    |                     |                              |                               |
| etitur         | Select On          | e                   |                              |                               |
| State:         |                    |                     |                              |                               |
| *Tip Code:     | Select On          | e.                  |                              |                               |
| •Email:        |                    |                     |                              |                               |
| *Phone:        | -                  | 10                  | Ext:                         |                               |
| (Country Code) | rea Code Number)   |                     |                              |                               |
|                |                    |                     |                              |                               |
| Attestation    |                    |                     |                              |                               |
| •1 attest th   | at I have read the | documentation relat | ed to data platform users an | d will abide by the guideline |
| for access     | ng and managing    | data.               |                              |                               |
|                |                    |                     |                              |                               |

Name Ik Site Role IT Status I Pending MBSCR Ionah Cabrera MBS Data Abstractor, MBS QI User Active Liz Stiles MBS QI User Active Rasa Krapikas MBSAQIP Data Analyst Active MBS Data Abstractor Rasa Krapikas Active MBSAQIP Data Analyst Suzanne Pro Active Show 25 v entries Search: lowing 11 Site Role Name Status Add a ro MBS Data Abstractor, MBS QI User Jonah Cabrera Active Liz Stiles MBS QI User Active Rasa Krapikas MBSAQIP Data Analyst Active Rasa Krapikas MBS Data Abstractor Active Suzanne Procida MBSAQIP Data Analyst Active Showing 1 to 13 of 13 entries Previous 1 Next Add a role to Site Contact Data Platform Site Manage Request New User

### ADDING A DATA PLATFORM ROLE TO A SITE CONTACT

To add MBS QI User or Pending MBSCR as an additional role to an already existing site contact, the Data Platform Manager will need to follow the instructions below:

- 1. Log into the ACS Quality Portal & select the center for which you need to add a new contact.
- 2. Select Data Platform Contacts.
- 3. Select Add Role to Site Contact from the bottom of the page.
- 4. A new pop up window will appear. At the top of window, there will be a drop down from which you will need to select the individual that you would like to assign the role of MBS QI User or Pending MBSCR.
  - a.Please note that the list of contacts to choose from will only populate those entered under the site contacts tab.
- 5. Once the individual is selected, use the second drop down menu to select MBS QI User or Pending MBSCR
- 6. Select the attestation checkbox, and select **Save**. If you do not select save, and only select close, the information will not be saved.
- 7. Your new added user will appear in the data platform contacts tab with a status of **Active.** Although the individual will have a status of active, they will not receive access to the MBSAQIP Data Platform until MBSAQIP reviews and approves their training and/or certification history and grants them access to the Data Platform.
- 8. Notify MBSAQIPACCESS@FACS.ORG that a QI User or Pending MBSCR has been added as a data platform contact and requires access. MBSAQIP will review the added contact and determine if the individual can be granted access or requires training or recertification.
  - a. If training or re-certification is required MBSAQIPAccess@facs.org will contact the user with instructions.
  - b. If the individual can be granted access to the Data Platform, they will receive an email from IQVIA with login information.
- 9. You may repeat steps 1 9 above to continue adding new data platform users.

### ADDING A DATA PLATFORM ROLE TO A SITE CONTACT

| Manag                                                                                                    | Li Cita Bala                                                                                                    |                                      |
|----------------------------------------------------------------------------------------------------|----------------------------------------------------------------------------------------------------|--------------------------------------|
| Name                                                                                                    | 11 Site Role                                                                                                    | 3 Sta                                |
| Courtney Polos                                                                                                    | MBS Data Abstractor                                                                                                    | Acti                                 |
| Jonah Cabrera                                                                                                    | MBS Data Abstractor, MBS QI User                                                                                                    | Acti                                 |
| Liz Stiles                                                                                                    | MBS QI User                                                                                                    | Acti                                 |
| Rasa Krapikas                                                                                                    | MBSAQIP Data Analyst                                                                                                    | Acti                                 |
| Rasa Krapikas                                                                                                    | MBS Data Abstractor                                                                                                    | Acti                                 |
| Suzanne Procida                                                                                                    | MBSAQIP Data Analyst                                                                                                    | Acti                                 |
| Contact:     Select One     Role:     Select One     Anstacla Mebane     Attestation     Attestation     Attest that Ina     for accessing and     Shannon Fogarty     Yohana Ghdey                                                                                                    | bok                                                                                                    |                                      |
| 3 +Conner<br>+Role: Kimbe<br>Select<br>Attestation M65 (                                                                                                    | riy Evans Labok<br>One<br>One<br>Il User<br>ng MBSCR                                                                                                    | v<br>v                               |
| Pendi     i attest that I have not                                                                                                    | ng data.                                                                                                    |                                      |
| Pendi     i attest that I have seen     for accessing and managi                                                                                                    | ng data.                                                                                                    |                                      |
| Pendi     i attest that I have seen     for accessing and manage                                                                                                    | Contact: Kimpady from 1 aboly                                                                                                    |                                      |
| attest that I have seen for accessing and managing the second second secon | Contact: Kimberly Evans Labok Role: M85 QI User                                                                                                    |                                      |
| I attest that I have seen for accessing and manage                                                                                                    | •Contact: Kimberly Evens Labok<br>•Role: M85 QI User                                                                                                    |                                      |
| Attest that I have seen for accessing and manage                                                                                                    |                                                                                                    |                                      |
| A attest that I have same for accessing and manage                                                                                                    |                                                                                                    | ata platform users and will abide by |
| e lattest that I have seen for accessing and manage                                                                                                    | -Contact:<br>-Role:<br>-Role:<br>-R | ata platform users and will abide by |
| e lattest that I have seen for accessing and manage                                                                                                    | -Contact:<br>-Role:<br>Attestation<br>-I attest that I have read the documentation related to du<br>for accessing and managing data.                                                                                                    | ata platform users and will abide by |
| e lattest that I have seen for accessing and manage                                                                                                    | -Contact:<br>-Role:<br>-Role:<br>-R | ata platform users and will abide by |

### ADDING A DATA PLATFORM ROLE TO A SITE CONTACT

| Name 14              | SILE ROIC                         | Status |
|----------------------|-----------------------------------|--------|
| Courtney Polos       | MBS Data Abstractor               | Active |
| Esterbin Vargas      | MBS QI User, MBSAQIP Data Analyst | Active |
| Jonah Cabrera        | MBS Data Abstractor, MBS QI User  | Active |
| Kimberly Evans Labok | M8S QI User                       | Active |
| Liz Stiles           | MBS QI User                       | Active |
| Rasa Krapikas        | MBSAQIP Data Analyst              | Active |
| Rasa Krapikas        | MBS Data Abstractor               | Active |
|                      | MBSAOIP Data Analyst              | Active |

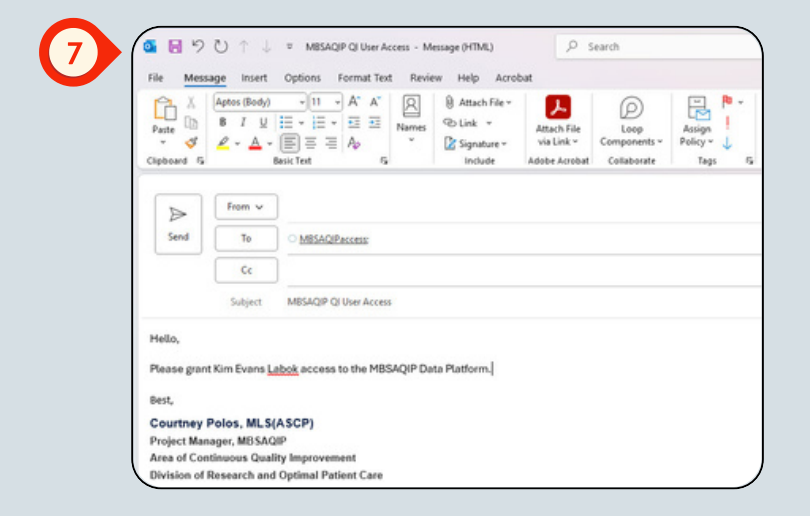

### HOW TO EDIT & REMOVE AN EXISTING CONTACT

To edit an existing MBS QI User, Pending MBSCR, or MBSAQIP Data Abstractors information, the Data Platform Manager will need to follow the instructions below:

1. Log into the ACS Quality Portal & select the center for which you need to add a new contact.

#### 2. Select Data Platform Contacts.

- 3. Click on the name of the individual to edit or remove from the contact list.
- 4. A new pop up window will appear with the contacts information. In this window, you will have the ability to update their title, email, address, and assigned roles. You will not be able to edit their name.
- 5. Select the **attestation checkbox**, and select save. If you do not select save, and only select close, the information will not be saved.
- 6.If you wish to remove this contact, you will click **Remove Contact** at the bottom of the pop up window.
- 7. Your edited contact will appear in the data platform contacts tab with a status of Active.
- 8. If an individuals role is changed from QI User to Pending MBSCR, the individual MUST complete training or have a current certification to access the data platform. You must email MBSAQIPAccess@facs.org to request data platform access. MBSAQIP will review the added contact and determine if the individual can be granted access or requires training or recertification.
  - a. If training or re-certification is required MBSAQIPACCESS@FACS.ORG will contact the user with instructions.
  - b. If the individual can be granted access to the Data Platform, they will receive an email from IQVIA with login information.
- 9. If an individuals role is changed from MBSAQIP Data Abstractor to QI User the individual will no longer have abstracting abilities, and will only be able to view data entered into the data platform. MBSAQIP does not need to be notified in this situation.
- 10. If you removed a contact, they will no longer appear in your site contacts list.

### HOW TO EDIT & REMOVE AN EXISTING CONTACT

|             |                                                                                                    | 11 Site                                                                                                    | Role                                                                                                    | Status |
|-------------|----------------------------------------------------------------------------------------------------|----------------------------------------------------------------------------------------------------|----------------------------------------------------------------------------------------------------|--------|
| Courtney P  | olos                                                                                                    | MBS                                                                                                    | Data Abstractor                                                                                                    | Active |
| Jonah Cabo  | <u>era</u>                                                                                                    | MBS                                                                                                    | Data Abstractor, MBS QI User                                                                                                    | Active |
| Liz Stiles  |                                                                                                    | MBS                                                                                                    | QI User                                                                                                    | Active |
| Rasa Krapik | 1005                                                                                                    | MBS                                                                                                    | AQIP Data Analyst                                                                                                    | Active |
| Rasa Krapik | 205                                                                                                    | MBS                                                                                                    | Data Abstractor                                                                                                    | Active |
| (           |                                                                                                    |                                                                                                    | Close                                                                                                    | Active |
|             | Contact Main                                                                                                    | ntenance                                                                                                    |                                                                                                    | Ne     |
|             |                                                                                                    |                                                                                                    |                                                                                                    |        |
|             | First Name                                                                                                    | Courtne                                                                                                    | У                                                                                                    | F      |
|             | Last Name                                                                                                    | Polos                                                                                                    |                                                                                                    |        |
|             | •Email                                                                                                    | baratric sur                                                                                                    | geon                                                                                                    |        |
| -           | Address                                                                                                    | 123 st claire                                                                                                    |                                                                                                    |        |
|             |                                                                                                    |                                                                                                    |                                                                                                    |        |
|             |                                                                                                    |                                                                                                    |                                                                                                    |        |
|             |                                                                                                    |                                                                                                    |                                                                                                    |        |
|             | •Country                                                                                                    | United S                                                                                                    | States V                                                                                                    | E .    |
|             | •State                                                                                                    | Oak Park                                                                                                    |                                                                                                    |        |
| -           | •Zip                                                                                                    | 60304                                                                                                    |                                                                                                    |        |
|             | •Phone                                                                                                    |                                                                                                    | 517 414-0099 Ext                                                                                                    |        |
|             |                                                                                                    |                                                                                                    |                                                                                                    |        |
|             | (Country Code/Area Code                                                                                                    | Number                                                                                                    |                                                                                                    |        |
|             | Country Cadelikesa Cade<br>Roles<br>S Requi                                                                                                    | MBS Da                                                                                                    | ta Abstractor                                                                                                    |        |
|             | Courty Cadesives Cade                                                                                                    | MBS Da<br>ired Field                                                                                                    | ta Abstractor                                                                                                    |        |
|             | Con                                                                                                    | MBS De<br>ired Field                                                                                                    | ta Abstractor                                                                                                    |        |
|             | if avery catalves Cata<br>Roles<br>S Requi                                                                                                    | MBS Da<br>red Field                                                                                                    | ta Abstractor                                                                                                    |        |
|             | Com<br>First<br>Con<br>First<br>Last                                                                                                    | MBS Da<br>red Field<br>tact Ma                                                                                                    | ts Abstractor                                                                                                    |        |
|             | Com<br>First<br>Con<br>First<br>Lass<br>Title                                                                                                    | MBS Da<br>red Field                                                                                                    | ta Abstractor                                                                                                    | }      |
|             | Constantiation                                                                                                    | MBS Da<br>red Field<br>tact Ma<br>t Name<br>sail                                                                                                    | ta Abstractor                                                                                                    |        |
|             | Construction<br>Roles<br>Stepuid<br>Cons<br>First<br>Last<br>Title<br>*Em<br>*Add                                                                                                    | MBS Da<br>red Field<br>tact Ma<br>t Name<br>t Name<br>aail<br>dress                                                                                                    | ta Abstractor                                                                                                    |        |
|             | Construction                                                                                                    | MBS Da<br>red Field<br>tact Ma<br>t Name<br>t Name<br>t Name<br>t Name                                                                                                    | ta Abstractor                                                                                                    |        |
|             | Construction<br>Roles<br>3<br>Cons<br>First<br>Last<br>Title<br>•Em<br>•Add                                                                                                    | MBS Da<br>red Field<br>tact Ma<br>t Name<br>t Name<br>aail<br>dress                                                                                                    | ta Abstractor                                                                                                    |        |
|             | Convery Canadra Con<br>Roles<br>3<br>Con<br>First<br>Last<br>Title<br>*Em<br>*Ada                                                                                                    | MBS Da<br>red Field<br>tact Ma<br>t Name<br>t Name<br>t Name<br>t Name                                                                                                    | ta Abstractor                                                                                                    |        |
|             | Convert Canadra Canadra<br>Roles<br>Cons<br>First<br>Last<br>Title<br>• En<br>• Add                                                                                                    | MES Der<br>red Field<br>tact Ma<br>t Name<br>sail<br>dress<br>untry                                                                                                    | ta Abstractor                                                                                                    |        |
|             | Construction                                                                                                    | MES Der<br>red Field<br>tact Ma<br>t Name<br>sail<br>dress<br>untry<br>y                                                                                                    | Intenance Courtney Poios Baranic surgeon capote@faca.org 123 re caire United States United States State States State State Sta |        |
|             | Construction<br>Roles<br>Cons<br>First<br>Lass<br>Tide<br>•Em<br>•Add<br>•Con<br>•Cos<br>•Cos                                                                                                    | MES Darred Field                                                                                                    | Intenance Courtney Polos Bararic surgeon cpolos@fecs.org 123 tr.caire United States Oak fan: Secolor Secolor S |        |
|             | Con<br>Roles<br>s Requi<br>Con<br>First<br>Last<br>Title<br>*Em<br>*Add<br>*Coi<br>*Sta<br>*Zip<br>*Phy                                                                                                    | MES Do<br>MES Do<br>recei Field<br>tact Ma<br>tact Mane<br>tact Mane<br>tact Mane<br>tact Mane<br>tact Mane<br>tact Mane<br>tact Ma<br>tact Ma           | ta Abstractor                                                                                                    |        |
|             | Conversion Conversion | MES Do<br>MES Do<br>receit Field<br>tact Ma<br>tact Mane<br>tact Mane<br>tact Mane<br>tact Mane<br>tact Mane<br>tact Mane<br>tact Mane<br>tact Ma<br>tact Ma<br>tact           | ta Abstractor                                                                                                    |        |
|             | Construction<br>Roles<br>3<br>Cons<br>First<br>Last<br>Title<br>•Em<br>•Con<br>•Con<br>•Con<br>•Con<br>•Con<br>•Con<br>•Con<br>•Con                                                                                                    | MBS Do<br>MBS Do<br>tact Ma<br>c Name<br>c Name<br>c Name<br>c Name<br>c Name<br>c Name<br>c Name<br>c Name<br>c Name<br>c Name<br>c Name<br>c Statistica Statistica<br>Statistica Statistica<br>Statistica Statistica Statistica<br>Statistica Statistica Statistica<br>Statistica Statistica Statistic                                                                                                    | Intenance  Courtney Poios Baranic surgeon cabologifiets ang 123 to calve United States Oak fan: Select One East Select One East Select One Eas |        |
|             | Construction<br>Roles<br>3<br>Con<br>First<br>Last<br>Title<br>-Em<br>-Add<br>-Cor<br>-Cor<br>-Cor<br>-Cor<br>-Cor<br>-Cor<br>-Cor<br>-Cor                                                                                                    | MES Do<br>MES Do<br>MES Do<br>Tact Ma<br>tact Ma<br>t | Intenance  Courtney Poios Bararic surgeon coolegen Stractic surgeon coolegen Stractic surgeon coolegen Stractic surgeon coolegen Stractic surgeon coolegen Stractic surgeon coolegen Stractic surgeon Stractic surgeon Stractic sur |        |

### ADDING AN ADDITIONAL DATA PLATFORM MANAGER

To add an additional Data Platform Manager, the current Data Platform Manager or primary contact will need to follow the instructions below:

### Adding a New Data Platform Manager

- 1. Log into the ACS Quality Portal & select the center for which you need to add a new contact.
- 2. Select Data Platform Contact.
- 3. Click on Data Platform Site Manager at the bottom of the page.
- 4. A new pop up window will appear for entering the contact information of the additional or new Data Platform Manager.
- 5. Select the **attestation checkbox**, and select **Save**. If you do not select save, and only select close, the information will not be saved.
- 6. You must email MBSAQIPACCESS@FACS.ORG to be granted access to the MBSAQIP Quality Portal
- 7.MBSAQIPACCESS@FACS.ORG will contact the user with their login information.

**\*\*NOTE:** this individual will not appear under the data platform contacts tab, but instead under the site contacts tab.

# DATA PLATFORM CONTACT MANAGEMENT ADDING A NEW DATA PLATFORM MANAGER

| Name            | L Site Role                      | Status |
|-----------------|----------------------------------|--------|
| Courtney Polos  | MBS Data Abstractor              | Active |
| Ionah Cabrera   | MBS Data Abstractor, MBS QI User | Active |
| Liz Stiles      | MBS QI User                      | Active |
| Rasa Kraoikas   | MBSAQIP Data Analyst             | Active |
| Rasa Kraoikas   | MBS Data Abstractor              | Active |
| Suzanne Procida | MBSAQIP Data Analyst             | Active |

|   |                       | Use Facility Add | ress 🗆 |      |  |
|---|-----------------------|------------------|--------|------|--|
|   | Last Name:            |                  |        |      |  |
|   | •Title:               |                  |        |      |  |
|   | *Address:             |                  |        |      |  |
|   |                       |                  |        |      |  |
| 2 |                       |                  |        |      |  |
|   | +Country:             | Select One       |        |      |  |
|   | *City:                |                  |        |      |  |
|   | *State:               | Select One       |        |      |  |
|   | •Zip Code:            |                  |        |      |  |
|   | Phone:                |                  | 10     | Ext: |  |
|   | Country Code/Area Cor | personal         |        |      |  |

# EDITING AND/OR ADDING THE DATA PLATFORM MANAGER ROLE TO AN EXISTING CONTACT

To edit or add an additional Data Platform Manager, the current Data Platform Manager or primary contact will need to follow the instructions below:

#### Editing and/or Adding the Data Platform Manager Role to an Existing Contact

- 1. The data platform manager or primary contact can edit an existing Data Platform Manager or add a new Data Platform Manager from the site contacts tab.
- 2.To edit an existing Data Platform Manager or add the role of Data Platform Manager to an already existing site contact, select the individuals name to edit their contact information and select an additional role of Data Platform Manager from the dropdown.
- 3. You must select **Save.** If you do not select save, and only select close, the information will not be saved.

### EDITING AND/OR ADDING THE DATA PLATFORM MANAGER ROLE TO AN EXISTING CONTACT

1

|           |                                | ACS MBSAQIP<br>Metabolic and Bariatric Surger                                                                              | y              |                               |       |
|-----------|--------------------------------|----------------------------------------------------------------------------------------------------|----------------|-------------------------------|-------|
|           |                                | Improvement Program                                                                                                    |                |                               |       |
|           |                                | summer consign of surgeons                                                                                                 |                |                               |       |
|           |                                |                                                                                                    |                |                               |       |
| ACLE      |                                |                                                                                                    |                |                               |       |
|           | This page allo                 | ws the site to update administrative contacts based on their roles                                                         | within the p   | rogram. Any cont              | acts  |
|           | requiring MBS                  | AQIP Registry access can be managed in the Data Platform Co                                                                | ntacts section | on.                           |       |
|           | Only the Prim                  | ary Contact listed for your center is permitted to add, edit, and/or                                                       | remove con     | tacts. Please refe            | to    |
| 1         | the Contact M                  | anagement Guide for instructions.                                                                                          |                |                               |       |
| 1         | It is the respo                | nsibility of the site to manage (add, edit, or remove) contacts. Co                                                        | intacts requi  | ring deactivation f           | rom   |
|           | the registry sh                | ould be removed immediately.                                                                                               |                |                               |       |
| ther Sh   | Show 34 Ventries               |                                                                                                    |                |                               |       |
| N         | ame 1                          | Site Role                                                                                                    | Status 11      | Additional Role               |       |
| A<br>h    | nastacia<br>lebane             | MBS Coordinator, MBSAQIP Verified Surgeon                                                                                  | Active         |                               |       |
| 8         | irett Beemer                   | Bariatric Primary Contact, Data Platform Manager (MBSAQIP), QI<br>Collaborative Contact                                    | Active         |                               |       |
| 2<br>Ja   | harlotte<br>sckson             | MB5 Coordinator                                                                                                    | Active         |                               |       |
| 2         | ourtney Polos                  | Data Platform Manager (MBSAQIP), MBS Coordinator, Metabolic<br>and Bariatric Surgical Clinical Reviewer, Other (Bariatric) | Active         | Primary<br>Contact/Billing Co | ntact |
| Б<br>Ц    | imberly Evans<br>Abok          | Data Platform Manager (MBSAQIP), MBS Coordinator                                                                           | Active         |                               |       |
| h         | laya Gonzalez                  | Other (Bariatric)                                                                                                    | Active         |                               |       |
| h<br>K    | legan<br>Jampenga              | MBS Coordinator                                                                                                    | Active         |                               |       |
| S<br>E    | hannon<br>ogarty               | Other (Bariatric)                                                                                                    | Active         |                               |       |
| 2         | ohana Ghdey                    | Other (Bariatric)                                                                                                    | Active         |                               |       |
| 2         | owing 1 to 9 of                | 9 entries                                                                                                    |                | Previous 1                    | Next  |
| ► ¥<br>51 | ohana Ghđey<br>owing 1 to 9 of | Other (Bariatric)<br>9 entries                                                                                             | Active         | Previous                      | 1     |

### EDITING AND/OR ADDING THE DATA PLATFORM MANAGER ROLE TO AN EXISTING CONTACT

| Make sure infor | mation is correct.                                    |        |  |
|-----------------|-------------------------------------------------------|--------|--|
| First Name      | Yohana                                                |        |  |
| Last Name       | Ghdey                                                 |        |  |
| Title           |                                                       |        |  |
| Email           |                                                       |        |  |
| Address         | 633 N. Saint Clair                                    | con    |  |
|                 | test                                                  |        |  |
|                 |                                                       | : refi |  |
|                 |                                                       |        |  |
| Country         | United States                                         | ✓      |  |
| City            | Chicago                                               |        |  |
| State           | Illinois                                              | ~      |  |
| Zip             | 60611                                                 | tore   |  |
| Phone           | Ext                                                   |        |  |
| Roles           | × Data Platform Manager (MBSAQIP) × Other (Bariatric) |        |  |
| Indicates Req   | uire Data Platform Manager (MBSAQIP)                  |        |  |
|                 | Facility Chief Administrator                          |        |  |
|                 | Marketing Contact                                     | C NEC  |  |
|                 | MBS Coordinator                                       | Close  |  |
| Labok           | MBS Director                                          | -      |  |
| Mava Go         | nzelez                                                | ACTIVE |  |
|                 |                                                       |        |  |
|                 | <ul> <li>Indicates Required Field</li> </ul>          |        |  |